# 楽楽定期便 申込方法

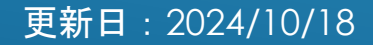

### 1.ログイン

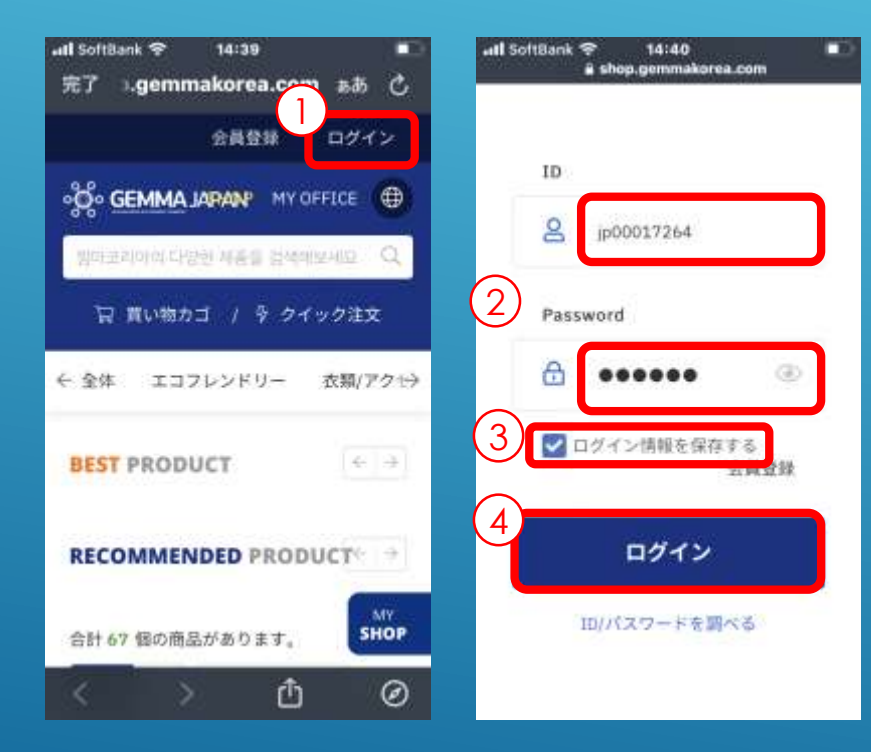

- 1 指定のURLからGemma Japanのアプリ画面を開き、
  右上の「ログイン」をクリック
- ログイン画面に遷移するので、「ID」と「PW」\*1
  を入力
- ③ 必要に応じて「ログイン情報を保持する」に
  『√』を入力
- ④「ログイン」をクリック

### 2.楽楽定期便の申し込み設定

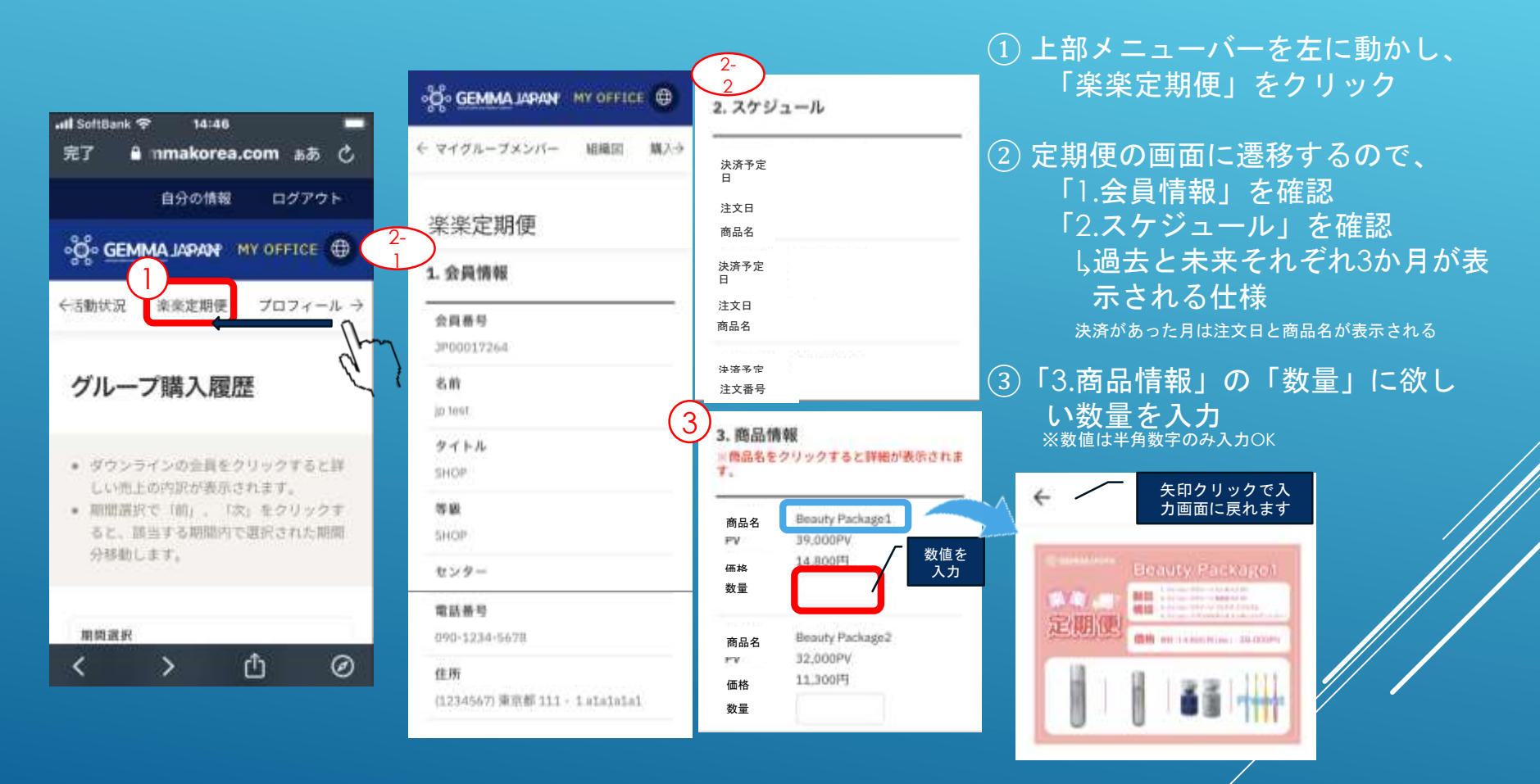

2

### 3.登録製品の確認と決済情報の入力

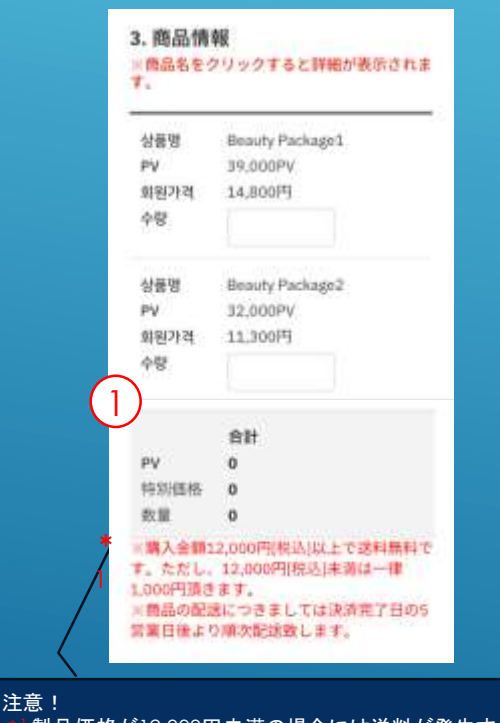

\*\*製品価格が12,000円未満の場合には送料が発生するが、 この合計欄に送料は含まれない。決済時にプラスされる。

| 決遇力          | A           |   |
|--------------|-------------|---|
| . 91         | 13少年我一书     |   |
| <b>#8.</b> 0 |             |   |
| 2038-03      | 3-23        |   |
| n-#4         | 5 (6)       |   |
| Shiger       | u           |   |
| h-14         | 6 (H)       |   |
| Oniku        |             |   |
| n-FI         | 8-9         |   |
| 4297         | - 7100 - •• | • |
| 7352         |             |   |
| R 10183      | 8           |   |
| 01.          | 月/ 26 年     |   |
| t+a          | リティコード      |   |
|              |             |   |
| -            | ę.          |   |
| 03666        | 10223       |   |
| EX-4         | l.          |   |
|              | ·           |   |
| RAD          |             |   |
|              |             |   |

① 画面下まで動かし、商品情報下部の合 計欄で、PV、価格、数量を確認

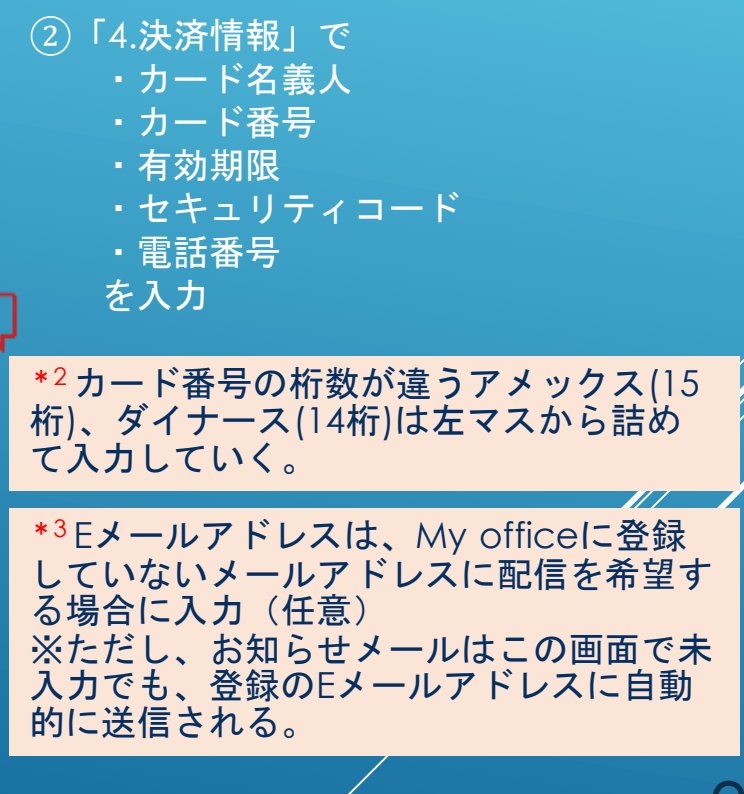

### 4.配送情報の設定と申込/修正申請

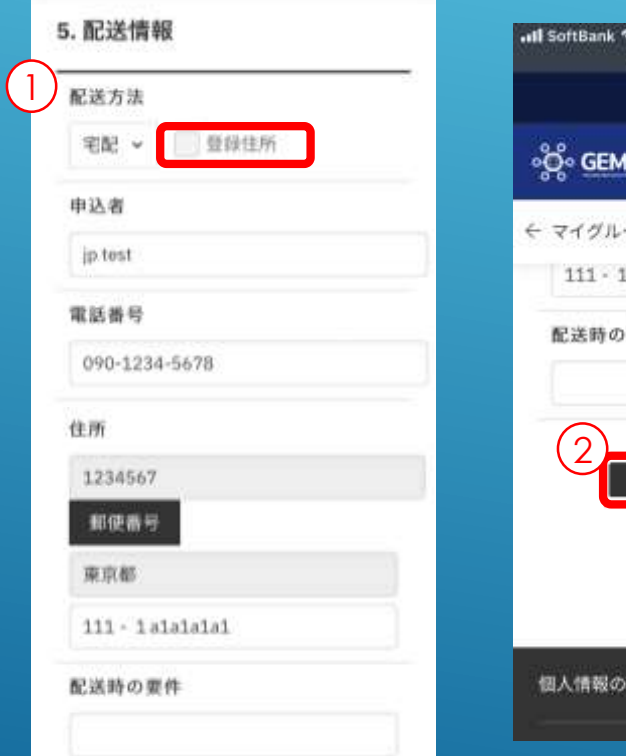

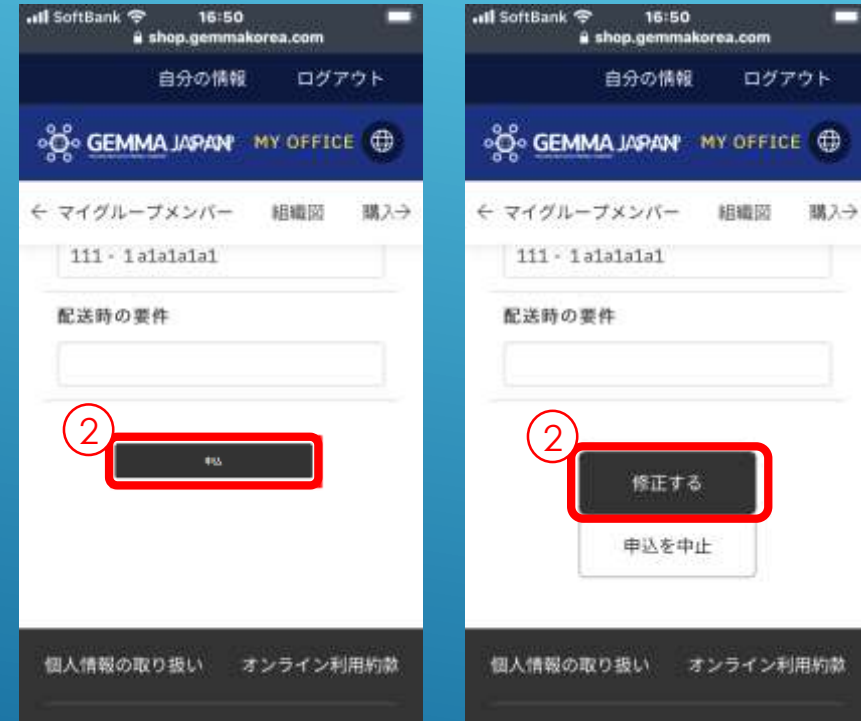

 「5.配送情報」でお届け 先住所を入力
 登録住所でOKな場合に
 は、チェックを入れると自動反映されるので反映され
 た住所を確認

②画面最下部の「申込」 もしくは「修正する」をク リック

### 5.申込/修正完了画面

| GEMMA JAPAN |                         | Sequences.       | 'LIL-      |                       | ± ser ≣ me       |  |
|-------------|-------------------------|------------------|------------|-----------------------|------------------|--|
|             | *********               |                  |            | 00 x2721 0-7.108 2444 | and 2008 20224-5 |  |
|             | <i>t</i> s−i=8, c8)     | (eur             | 力-十名 (80   | 8470                  |                  |  |
|             | <i>1</i> 2−1-004        | 4842 - 2424 2000 | *****      | 10 N/ 21 N            |                  |  |
|             | 68-209-y-2-1            |                  | 10,0410    | *********             |                  |  |
|             | 5.4-16                  | antigermapeusa   | MAG.       | 10(H6-M +)            |                  |  |
|             | 9, 00,00 mill<br>Nation | (st ) • satur    |            |                       |                  |  |
|             |                         |                  |            | 122712712121          |                  |  |
|             |                         |                  | 1. Sec. 3. |                       |                  |  |
|             |                         | ROSPAGILANAS)    |            |                       |                  |  |
|             |                         | ·                |            |                       |                  |  |
|             |                         |                  |            |                       |                  |  |

 ○ 申込クリック後、 1秒程度で「定期 便の申込が完了し ました。」の内容 がポップアップ表 示される
 ◎ OKをクリック 申し込み完了

5

#### 補足資料 申し込み完了後の内容の確認方法

#### 決済が完了するまでは「2.スケジュール」に購入内容が表示されない。

| 10    | antys:               | (100)                | (10) |   |
|-------|----------------------|----------------------|------|---|
| 4     | arear 640-14         |                      |      |   |
| 4     | 1000 C               |                      |      |   |
| 2.5   | 4142 - 14            |                      |      |   |
| 4     | 1000 (million 10.00) |                      |      |   |
|       | 810 07 12            |                      |      |   |
| ÷     | 2000 00 12           |                      |      | V |
| đ., . | 4 mm 3 mm 2 mm       |                      |      |   |
| 4.1   | 4000 cm 14           |                      |      |   |
| 4     | arress into and      |                      |      |   |
|       | 1000 00.00           |                      |      |   |
| -14   | #100.01.04           |                      |      |   |
| а.    | 4111-02-14           |                      |      |   |
|       | anne erst bit        | 1 and a state of the |      |   |

#### 決済が完了するまでは「3.商品情報」で申込内容を確認する。

| 1010                                                                                                    | ~       | 344          | - 14  |
|----------------------------------------------------------------------------------------------------|---------|--------------|-------|
| Party Partiell                                                                                                    | -       | states       | ()    |
| Barris Aurigan                                                                                                    | 11,000  | 1100         | £     |
| March Parkage?                                                                                                    | 1,000   | 1.11/0       | 11 11 |
| Party Proven                                                                                                    | 17,000  | 11.000       | 1     |
| Australia (Maringo)                                                                                                    | 1.107   | 11004        |       |
| Manage Strategy of                                                                                                    | -       | i kaniki     | 1     |
| And Compt.                                                                                                    | 2000    | 1,000        | 23    |
| And Security                                                                                                    | 2000    | 11.11.04     | 1     |
| 18880-1-810-7108                                                                                                    | 1000    |              | 1     |
| $\frac{1+2\alpha}{\alpha}(\alpha+\alpha) + \alpha + \alpha + \alpha + \alpha + \alpha + \alpha + \alpha + \alpha + \alpha$ | 1000    | 1.000        |       |
| 10000710317212201220                                                                                                    | (109y ) | 1.000        | 1     |
| 888753(1++++)5273++++831<br>83+                                                                                            | 1,000   | 198 <b>1</b> | 1     |
| (250):17-9-9-9-9 (Adves)                                                                                                   | -       |              | [4    |
| 1990; TA + CTT / F - F - F TA (C - F)<br>1990; TA + CTT / F - F                                                            | 100     |              | (I)   |
| - 29                                                                                                    | 11.000  | 62.000       |       |

TRANSPORT OF ALL TOPPOLISES THE REPORT AND A REPORT OF A REPORT OF A

## 6.申込の中止

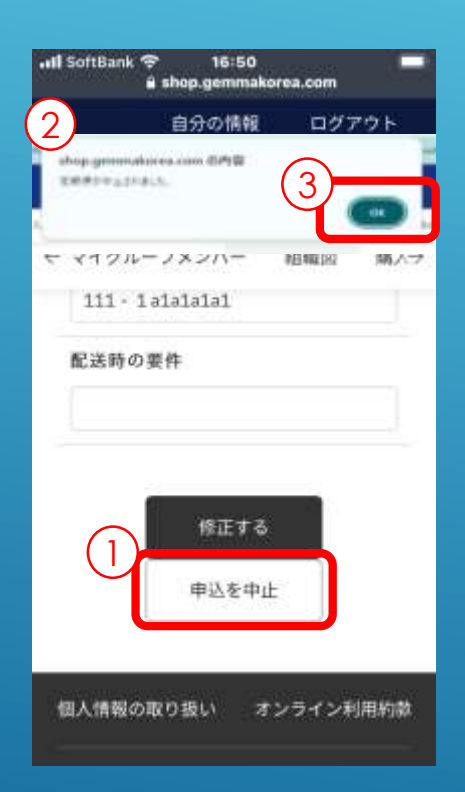

○ 定期便の中止を希望する場合には、画面 最下部の「申込を中止」をクリック

○ 申込を中止をクリック後、1秒程度で「定期便が中止されました。」の内容が表示される
 ※ OKをクリック

中止の申込完了